#### Jacktrip Basics, Part 2:

- Routing with Qjackctl and Jmess
  - Multichannel connections
    3-way connections

Video by Michael Dessen, Jan. 2013 http://www.mdessen.com

### QJackctl

- <u>http://qjackctl.sourceforge.net</u>
- GUI (Graphical User Interface) for JACK
- If you are using Mac OS 10.7 or later, you'll need to use QJackctl for routing with JackTrip, due to problems with the routing window in the latest version of JACK

# Installing QJackctl

- For Mac users not experienced with Unix and .tar files, the easiest way to install is to download and install the binary of Qjackctl:
- For Mac OS 10.77 or later:
  - <u>http://releases.ardour.org/QJackCtl-0.3.2-intel.dmg</u>
- For earlier versions:
  - <u>http://releases.ardour.org/QJackCtl-0.2.22.dmg</u>

## JMess

- <u>http://code.google.com/p/jmess-jack/</u>
- A utility application for saving and loading JACK routing configurations, using .xml files
- Runs in Terminal (no GUI)

## Installing JMess

- http://code.google.com/p/jmess-jack/downloads/list
- Download the binary .zip file and unstuff it
- Place the folder "jmess-1.0.1" in Applications
- Open a Finder window and go to that folder
- Open a Terminal window. Type "cd" followed by a space, then drag the "bin" folder within the "jmess-1.0.1" folder into the terminal window to create the path to that folder, then enter
- Follow instructions in INSTALL.txt ("sudo" etc.)
- To test that it's installed: Open a Terminal window, enter "jmess" and you should see the version info and list of commands.

#### Creating a multi-channel connection

- Same technique as a 2-way connection (see part 1 video) with only one added step:
- When running the jacktrip command to start the session, include the additional command "-n #" where # is the number of channels
- Example:
  - Host: jacktrip -s -n 4
  - Client: jacktrip -c 128.75.74.83 -n 4

#### Routing with Qjackctl and Jmess

- Qjackctl:
  - Open Qjackctl AFTER jacktrip connection is established.
  - Click on "connect" to open the routing window. Select items and use connect/disconnect buttons at bottom.
- Jmess:
  - Open a terminal window and use "cd" (change directory) to go to the directory where you want to save the file.
  - You can always type jmess for a list of commands
  - To save current routing configuration: jmess -s filename.xml
  - To disconnect all: jmess -d
  - To load a previously saved file (in current directory): jmess -c filename.xml

### 3-way connections:

- In fact, it is not a "3-way connection" but instead a host making 2-way connections with more than one client, then routing audio among the clients so that they can all hear each other
- **Clients** only make a single jacktrip connection with the host
- Host makes multiple jacktrip connections, each in a separate Terminal window, using **port offsets**
- **Port offsets** are positive or negative numbers that alter the default UDP port (4464). To specify port offset, both the host and client add "-o #" (where # is port offset) to the jacktrip command. Example:
  - client: jacktrip -c 128.54.26.73 -o 10
  - host: jacktrip -s -o 10